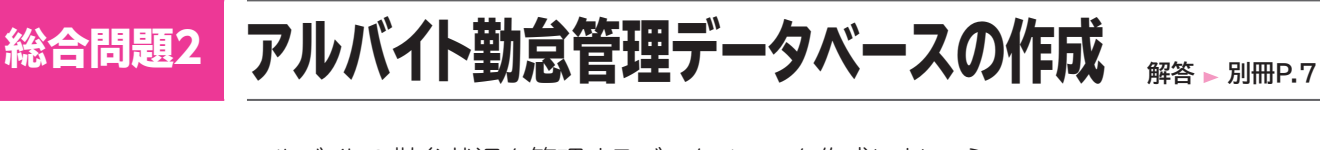

アルバイトの勤怠状況を管理するデータベースを作成しましょう。

#### ●目的

ある店舗を例に、次のデータを管理します。

- ・アルバイトに関するデータ(個人コード、氏名、登録日、職種コード、時間単価など)
- ・職種に関するデータ(職種コード、職種区分)
- ・勤務状況に関するデータ(勤務日、個人コード、出勤時刻、退勤時刻など)

#### ●テーブルの設計

次の3つのテーブルに分類して、データを格納します。

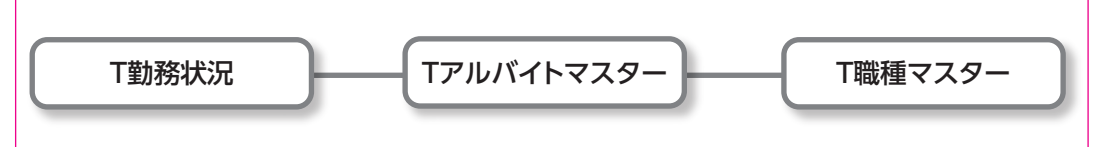

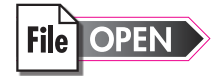

データベース「総合問題2.accdb」を開いておきましょう。 また、《セキュリティの警告》メッセージバーの《コンテンツの有効化》をクリックしておきましょう。

## 1 テーブルの活用

#### ●Tアルバイトマスター

| <b>亜</b> Tアルバ・ | 11779-\    |              |              |               |            |                 |                 |                     |             |
|----------------|------------|--------------|--------------|---------------|------------|-----------------|-----------------|---------------------|-------------|
| / 個人コー         | -ド・ 氏名 ・   | フリガナ         | - 性別 -       | 登録日 🗸         | 職種コード → 時間 | 単価 - 〒 -        | 住所1 -           | 住所2 🗸               | 生年月日 🗸      |
| 1 0 0 1        | 斉藤 優子      | サイトウ ユウコ     |              | 2012年3月3日,    | Ą          | ¥1,060 121-0011 | 東京都足立区中央本町      | 3-X-X               | 1987年5月14日  |
| 1002           | 小幡 哲也      | オバタ テツヤ      |              | 2012年4月20日,   | А,         | ¥1,060 167-0031 | 東京都杉並区本天沼       | 1-XXX               | 1988年3月5日   |
| 1 0 0 3        | 河野 有美      | コウノ ユミ       |              | 2012年9月29日,   | Α,         | ¥1,060 273-0001 | 千葉県船橋市市場        | XXX                 | 1987年10月30日 |
| 1004           | 里中 尚子      | サトナカ ナオコ     |              | 2013年4月23日 /  | А,         | ¥1,010 330-0003 | 埼玉県さいたま市見沼区深作   | 3-X                 | 1991年4月27日  |
| 1 0 0 5        | 西田 まゆみ     | ニシダ マユミ      |              | 2013年5月7日日    | 3          | ¥1,040 359-0001 | 埼玉県所沢市下富        | 2-XX                | 1992年10月5日  |
| 1 0 0 6        | 立川 春香      | タチカワ ハルカ     |              | 2013年6月1日,    | А,         | ¥1,070 270-0035 | 千葉県松戸市新松戸南      | XXX サンライトバストラル南XX   | 1991年6月15日  |
| 1007           | 加藤 幸彦      | かり ユキヒコ      | $\checkmark$ | 2013年7月20日 /  | А,         | ¥1,050 221-0056 | 神奈川県横浜市神奈川区金港町  | 350-X 北山コーボラスXX     | 1994年12月9日  |
| 1008           | 荻原 悟       | オギワラ サトル     |              | 2013年9月10日 /  | А,         | ¥1,030 110-0012 | 東京都台東区竜泉        | 11-XXX              | 1991年9月29日  |
| 1 0 0 9        | 三枝 美智子     | サエグサ ミチコ     |              | 2013年9月10日日   | 3          | ¥1,030 130-0005 | 東京都墨田区東駒形       | 2-XX                | 1992年6月5日   |
| 1010           | 秋田 嘉子      | アキタ ヨシコ      |              | 2013年10月5日 /  | А,         | ¥1,030 111-0033 | 東京都台東区花川戸       | 3-X                 | 1989年2月7日   |
| 1011           | 高原 昇       | タカハラ ノボル     | $\checkmark$ | 2013年11月30日 / | Α,         | ¥1,000 121-0012 | 東京都足立区青井        | 4-X-X               | 1988年10月1日  |
| 1012           | 石井 久       | イシイ ヒサシ      |              | 2014年2月1日(    | D          | ¥970 180-0003   | 東京都武蔵野市吉祥寺南町    | 1-X 吉祥寺セントラルハイツXX   | 1991年6月18日  |
| 1013           | 園田 ひとみ     | ソノダ ヒトミ      |              | 2014年2月18日 /  | Α.         | ¥1,000 211-0003 | 神奈川県川崎市中原区上丸子   | 2-X 上丸子ハイツXXX       | 1990年2月21日  |
| 1014           | 古川 咲子      | フルカワ サキコ     |              | 2014年2月28日 /  | А,         | ¥980 112-0005   | 東京都文京区水道        | 110-X               | 1992年10月10日 |
| 1015           | 坂本 順       | サカモト ジュン     |              | 2014年3月18日 /  | Α.         | ¥980 131-0033   | 東京都墨田区向島        | 1-X                 | 1994年5月15日  |
| 1016           | 高杉 真輔      | タカスギ シンスケ    |              | 2014年4月1日日    | 3          | ¥1,020 124-0005 | 東京都葛飾区宝町        | XXX 宝町マンションXXX      | 1986年10月16日 |
| 1017           | 武智 平助      | タケチ ヘイスケ     | $\checkmark$ | 2014年4月15日,   | Α.         | ¥1,000 124-0011 | 東京都葛飾区四つ木       | 11-X                | 1991年3月28日  |
| 1018           | 松田 容子      | マツダ ヨウコ      |              | 2014年5月2日 /   | Α          | ¥1,000 110-0004 | 東京都台東区下谷        | 3-X                 | 1990年4月3日   |
| 1019           | 三条 ゆかり     | サンジョウ ユカリ    |              | 2014年6月10日 /  | Α          | ¥970 221-0031   | 神奈川県横浜市神奈川区新浦島町 | 111-X               | 1990年12月21日 |
| 1020           | 阪田 有紀      | サカタ ユキ       |              | 2014年6月13日日   | 3          | ¥990 130-0005   | 東京都墨田区東駒形       | 2-XXX               | 1989年2月20日  |
| 1 0 2 1        | 藤堂 力ナ      | トウドウ カナ      |              | 2014年7月15日 /  | Α          | ¥970 262-0005   | 千葉県千葉市花見川区こてはし台 | XXX 花見川団地B-XX       | 1991年1月9日   |
| 1 0 2 2        | 近藤 勲       | コンドウ イサオ     |              | 2014年8月1日(    |            | ¥940 164-0002   | 東京都中野区上高田       | 180-XX 上高田第2マンションXX | 1987年2月8日   |
| 1023           | 高橋 沙織      | タカハシ サユリ     |              | 2014年10月20日 / | Α          | ¥950 233-0005   | 神奈川県横浜市港南区東芹が谷  | XXXX                | 1993年8月4日   |
| 1024           | 溝口 健一      | ミゾグチ ケンイチ    |              | 2014年10月31日 / | Α          | ¥970 182-0006   | 東京都調布市西つつじケ丘    | 10-X つつじが丘サンライズXX   | 1987年7月1日   |
| 1 0 2 5        | 斎藤 義則      | サイトウ ヨシノリ    | $\checkmark$ | 2014年10月31日(  |            | ¥940 273-0005   | 千葉県船橋市本町        | 123-XX              | 1988年1月27日  |
| 1026           | 伊藤 はるか     | イトウ ハルカ      |              | 2014年12月19日 / | Α          | ¥970 351-0005   | 埼玉県朝霞市根岸台       | 22-X                | 1987年6月24日  |
| 1027           | 宮田 菊       | ミヤタ キク       |              | 2015年1月30日 /  | Α          | ¥970 192-0005   | 東京都八王子市宮下町      | 1-X サンコーポラス宮下XX     | 1989年10月12日 |
| 1028           | 渋川 雄二      | シブカワ ユウジ     |              | 2015年2月10日 /  | Α          | ¥950 112-0001   | 東京都文京区白山        | 2-X-X               | 1992年11月13日 |
| 1 0 2 9        | 高橋 一       | タカハシ ハジメ     | $\checkmark$ | 2015年2月27日 /  | Α          | ¥950 130-0005   | 東京都墨田区東駒形       | 5-XX                | 1990年4月15日  |
| 1030           | 小林 隆一      | コバヤシ リュウイラ   | f 🗹          | 2015年2月27日(   |            | ¥920 120-0033   | 東京都足立区千住寿町      | 222-XX              | 1989年6月4日   |
| 1 031          | 水沢 健司      | ミズサワ ケンジ     | $\checkmark$ | 2015年3月9日 /   | Α          | ¥950 241-0003   | 神奈川県横浜市旭区白根町    | XXX 横山ハウスB棟XX       | 1991年5月21日  |
| 1 0 3 2        | 谷 利朗       | タニ トシロウ      |              | 2015年3月13日 /  | 4          | ¥910 261-0003   | 千葉県千葉市美浜区高浜     | 3-X シーサイドバストラル高浜X   | 1993年3月3日   |
| 1 0 3 3        | 原田 保       | ハラタ タモツ      | $\checkmark$ | 2015年3月13日 /  | Α          | ¥910 330-0002   | 埼玉県さいたま市見沼区春野   | XXXX                | 1992年11月8日  |
| *              |            |              |              |               |            |                 |                 |                     |             |
| 10-F: H        | 1/33 > H > | く フィルターなし 検索 |              |               |            |                 |                 |                     |             |

- ①テーブル「Tアルバイトマスター」をデザインビューで開き、「氏名」のふりがなが、自動的に 「フリガナ」フィールドに全角カタカナで表示されるように設定しましょう。
- ②「〒」に対応する住所が、自動的に表示されるように設定しましょう。次のように設定し、それ以外は既定のままとします。

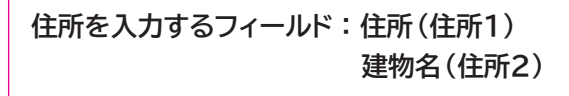

※テーブルを閉じておきましょう。

#### ●リレーションシップウィンドウ

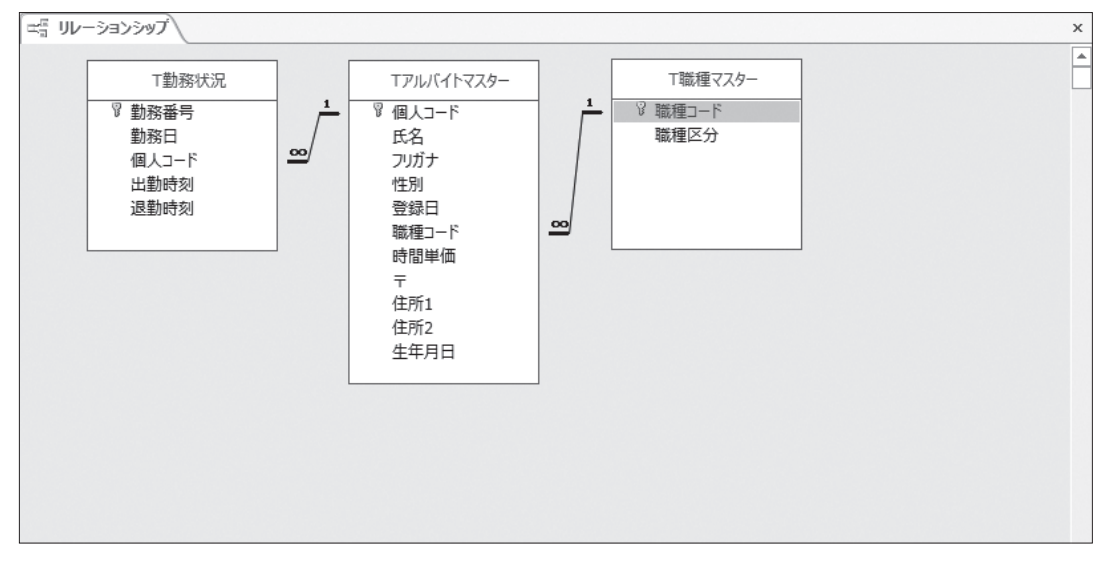

③次のようにリレーションシップを設定しましょう。

| 主テーブル      | 関連テーブル     | 共通フィールド | 参照整合性 |
|------------|------------|---------|-------|
| Tアルバイトマスター | T勤務状況      | 個人コード   | あり    |
| T職種マスター    | Tアルバイトマスター | 職種コード   | あり    |

④テーブル「Tアルバイトマスター」とテーブル「T勤務状況」のリレーションシップに、連鎖削除を設定しましょう。

(Hint) 既に設定されたリレーションシップを変更する場合は、結合線をダブルクリックします。

※リレーションシップウィンドウのレイアウトを上書き保存し、閉じておきましょう。

●Q職種別登録アルバイト一覧

|   | 回 Q職種別登録アルバイト一覧 |             |          |    |          |      |             |        |
|---|-----------------|-------------|----------|----|----------|------|-------------|--------|
|   | 職種コード →         | 職種区分 🗸      | 個人コード 🗸  | B  | 名 🚽      | 年齢 🗸 | 登録日 →       | 時間単価 🗸 |
|   | A               | ホール係        | 1018     | 松田 | 容子       | 26意  | 2014年5月2日   | ¥1,000 |
|   | A               | ホール係        | 1002     | 小幡 | 哲也       | 28意  | 2012年4月20日  | ¥1,060 |
|   | A               | ホール係        | 1 0 0 3  | 河野 | 有美       | 29 意 | 2012年9月29日  | ¥1,060 |
|   | A               | ホール係        | 1004     | 里中 | 尚子       | 25 意 | 2013年4月23日  | ¥1,010 |
|   | A               | ホール係        | 1006     | 立川 | 春香       | 25 意 | 2013年6月1日   | ¥1,070 |
|   | A               | ホール係        | 1007     | 加藤 | 幸彦       | 22意  | 2013年7月20日  | ¥1,050 |
|   | A               | ホール係        | 1008     | 荻原 | 剖        | 25 意 | 2013年9月10日  | ¥1,030 |
|   | A               | ホール係        | 1010     | 秋田 | 嘉子       | 27意  | 2013年10月5日  | ¥1,030 |
|   | A               | ホール係        | 1011     | 高原 | 昇        | 28意  | 2013年11月30日 | ¥1,000 |
|   | A               | ホール係        | 1013     | 東田 | ひとみ      | 26意  | 2014年2月18日  | ¥1,000 |
|   | A               | ホール係        | 1014     | 古川 | 咲子       | 24 意 | 2014年2月28日  | ¥980   |
|   | A               | ホール係        | 1015     | 坂本 | 順        | 22意  | 2014年3月18日  | ¥980   |
|   | A               | ホール係        | 1 001    | 斉藤 | 優子       | 29 意 | 2012年3月3日   | ¥1,060 |
|   | A               | ホール係        | 1017     | 武智 | 平助       | 25 意 | 2014年4月15日  | ¥1,000 |
|   | A               | ホール係        | 1033     | 原田 | 保        | 24 苊 | 2015年3月13日  | ¥910   |
|   | A               | ホール係        | 1026     | 伊藤 | はるか      | 29 意 | 2014年12月19日 | ¥970   |
|   | A               | ホール係        | 1032     | 谷禾 | 川朗       | 23 意 | 2015年3月13日  | ¥910   |
|   | A               | ホール係        | 1 0 3 1  | 水沢 | 健司       | 25 意 | 2015年3月9日   | ¥950   |
|   | A               | ホール係        | 1029     | 高橋 | <u> </u> | 26意  | 2015年2月27日  | ¥950   |
|   | A               | ホール係        | 1028     | 渋川 | 雄二       | 24意  | 2015年2月10日  | ¥950   |
|   | A               | ホール係        | 1027     | 宮田 | 菊        | 27 意 | 2015年1月30日  | ¥970   |
|   | A               | ホール係        | 1019     | 三条 | ゆかり      | 26意  | 2014年6月10日  | ¥970   |
|   | A               | ホール係        | 1024     | 溝□ | 健一       | 29意  | 2014年10月31日 | ¥970   |
|   | A               | ホール係        | 1023     | 高橋 | 沙織       | 23 意 | 2014年10月20日 | ¥950   |
|   | A               | ホール係        | 1021     | 藤堂 | カナ       | 25意  | 2014年7月15日  | ¥970   |
|   | В               | レジ係         | 1016     | 高杉 | 真輔       | 30意  | 2014年4月1日   | ¥1,020 |
|   | В               | レジ係         | 1005     | 西田 | まゆみ      | 24 意 | 2013年5月7日   | ¥1,040 |
|   | В               | レジ係         | 1020     | 阪田 | 有紀       | 27意  | 2014年6月13日  | ¥990   |
|   | В               | レジ係         | 1009     | 三枝 | 美智子      | 24 意 | 2013年9月10日  | ¥1,030 |
|   | С               | 洗い場         | 1025     | 斎藤 | 義則       | 28意  | 2014年10月31日 | ¥940   |
|   | С               | 洗い場         | 1012     | 石井 | 久        | 25 意 | 2014年2月1日   | ¥970   |
|   | С               | 洗い場         | 1022     | 近藤 | 勲        | 29意  | 2014年8月1日   | ¥940   |
|   | С               | 洗い場         | 1030     | 小林 | 隆一       | 27意  | 2015年2月27日  | ¥920   |
| * |                 |             |          |    |          |      |             |        |
| L | -5: M + 1/3     | 3 1 1 1 1 1 | 、フィルターなし | 検索 |          |      |             |        |

※実行する日付によって「年齢」フィールドの値は異なります。ここでは、2016年7月31日の日付で実行しています。

⑤テーブル「Tアルバイトマスター」とテーブル「T職種マスター」をもとに、クエリを作成しましょう。次の順番でフィールドをデザイングリッドに登録し、「職種コード」フィールドを基準 に昇順に並べ替えるように設定します。

| テーブル       | フィールド |
|------------|-------|
| Tアルバイトマスター | 職種コード |
| T職種マスター    | 職種区分  |
| Tアルバイトマスター | 個人コード |
| //         | 氏名    |
| //         | 登録日   |
|            | 時間単価  |

⑥「氏名」フィールドの右に「年齢」フィールドを作成しましょう。「生年月日」をもとに、今年何歳になるかを「〇歳」の形式で表示するように設定します。

※データシートビューに切り替えて、結果を確認しましょう。

⑦作成したクエリに「Q職種別登録アルバイト一覧」と名前を付けて保存しましょう。 ※クエリを閉じておきましょう。

280

1

2

3

4

5

6

7

8

9

10

11

総合問題

付録1 付録2

索引

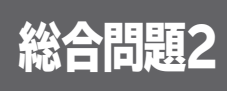

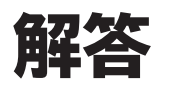

## 1 テーブルの活用

### (1)

- ①ナビゲーションウィンドウのテーブル「Tアルバイトマス ター」を右クリック
- ② **《デザインビュー》**をクリック
- ③「氏名」フィールドの行セレクターをクリック
- ④《フィールドプロパティ》の《標準》タブを選択
- ⑤《フィールドプロパティ》の《ふりがな》プロパティの
  をクリック
- ⑥《ふりがなの入力先》の《既存のフィールドを使用する》 を●にする
- ⑦ ~をクリックし、一覧から「フリガナ」を選択
- ⑧《ふりがなの文字種》のをクリックし、一覧から《全角 カタカナ》を選択
- ⑨(完了)をクリック
- ⑩メッセージを確認し、《OK》をクリック

# 2

- ①「〒」フィールドの行セレクターをクリック
- ②《フィールドプロパティ》の《標準》タブを選択
- ③《フィールドプロパティ》の《住所入力支援》プロパティ の --- をクリック
- ※表示されていない場合は、スクロールして調整します。
- ④《郵便番号》の
   をクリックし、一覧から「〒」を選択
   ⑤《次へ》をクリック
- ⑥《住所の構成》の《住所と建物名の2分割》を<br/>
  ●にする
- ⑦《住所》の~をクリックし、一覧から「住所1」を選択
- ⑧《建物名》の
   をクリックし、一覧から「住所2」を選択
   ⑨《次へ》をクリック
- ⑩「〒」に任意の郵便番号を入力
- ①「住所1」に対応する住所が表示されることを確認
- 12《完了》をクリック
- ③メッセージを確認し、《OK》をクリック

### 3

- ①《データベースツール》タブを選択
- ②《リレーションシップ》グループの (リレーション シップ)をクリック
- ③《テーブル》タブを選択
- ④一覧から「Tアルバイトマスター」を選択
- ⑤ Shift を押しながら、「T職種マスター」を選択
- ⑥ 《追加》 をクリック
- ⑦(閉じる)をクリック

※フィールドリストのサイズと配置を調整しておきましょう。

- ⑧「Tアルバイトマスター」の「個人コード」を「T勤務状況」 の「個人コード」までドラッグ
- ※ドラッグ元のフィールドとドラッグ先のフィールドは入れ替わっ てもかまいません。
- ⑨(参照整合性)を ✓ にする
- 10《作成》をクリック
- 「T職種マスター」の「職種コード」を「Tアルバイトマス ター」の「職種コード」までドラッグ
- (2)(参照整合性))を ✓ にする
- ③《作成》をクリック

### 4

- ①「Tアルバイトマスター」と「T勤務状況」の結合線をダブ ルクリック
- ②《レコードの連鎖削除》を くにする
- ③《OK》をクリック

# 2 クエリの活用

# 5

- ①**《作成》**タブを選択
- ②《クエリ》グループの 🔄 (クエリデザイン)をクリック
- ③《テーブル》タブを選択
- ④一覧から「Tアルバイトマスター」を選択
- ⑤ Ctrl を押しながら、「T職種マスター」を選択
- ⑥《追加》をクリック
- ⑦(閉じる)をクリック
- ※フィールドリストのサイズを調整しておきましょう。
- ⑧「Tアルバイトマスター」フィールドリストの「職種コード」 をダブルクリック
- ⑨同様に、その他のフィールドをデザイングリッドに登録
- ⑩「職種コード」フィールドの《並べ替え》セルを《昇順》に 設定

## 6

- ①「登録日」フィールドのフィールドセレクターをクリック
- ② 《デザイン》タブを選択
- ③《クエリ設定》グループの 11 列の挿入 (列の挿入)をク リック
- ④挿入した列の《フィールド》セルに「年齢:DateDiff
   ("yyyy",[生年月日],Date())」と入力

※英字と記号は半角で入力します。入力の際、[]は省略できます。 ※列幅を調整して、フィールドを確認しましょう。

- ⑤「年齢」フィールドのフィールドセレクターをクリック
- ⑥(表示/非表示))グループの □ カパティシート (プロパティ シート)をクリック
- ⑦**《標準》**タブを選択
- ⑧《書式》プロパティに「O¥歳」と入力
- ※数字と記号は半角で入力します。入力の際、「¥」は省略できます。 ⑨(プロパティシート)の ((閉じる)をクリック

### $\overline{7}$

- ① **F12** を押す
- ②《'クエリ1'の保存先》に「Q職種別登録アルバイト一覧」と入力
- ③《OK》をクリック

# 3 アクションクエリの作成

(8)

①**《作成》**タブを選択

- ② 《クエリ》グループの 🔙 (クエリデザイン)をクリック
- ③《テーブル》タブを選択
- ④一覧から「T勤務状況」を選択
- ⑤ (追加) をクリック
- ⑥**《閉じる》**をクリック
- ⑦「T勤務状況」フィールドリストのタイトルバーをダブルク リック
- ⑧選択したフィールドをデザイングリッドまでドラッグ
- ⑨「勤務日」フィールドの《抽出条件》セルに「Between」#2016/02/01#」And」#2016/02/29#」 と入力

※半角で入力します。入力の際、「#」は省略できます。
※□は半角空白を表します。

※列幅を調整して、フィールドを確認しましょう。

10《デザイン》タブを選択

- ①《クエリの種類》グループの 🛄 (クエリの種類:テーブル作成)をクリック
- ②《テーブル名》に「T勤務状況(2015年度)」と入力
   ③《OK》をクリック

(9)

- ① **[F12]**を押す
- ② ('ウエリ1'の保存先》に「Q勤務状況作成(2015年度)」と入力
   ③ (OK) をクリック

10)

 ①ナビゲーションウィンドウのクエリ「Q勤務状況作成 (2015年度)」をダブルクリック
 ②メッセージを確認し、《はい》をクリック
 ③メッセージを確認し、《はい》をクリック 総合1

総合2